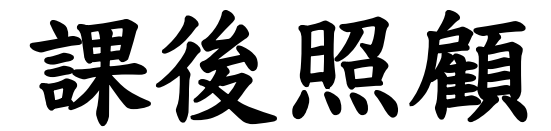

# 選課操作方式

Nel

如何報名?

## 步驟一:進入學校網站 ➡▶ 點選 "課後社團暨課後照顧-報名系統-"

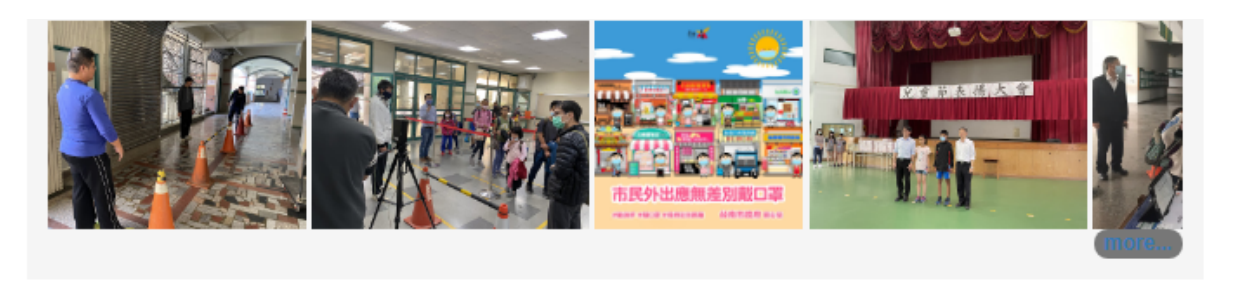

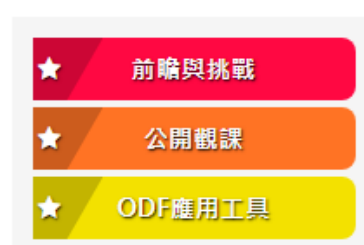

| 所有消息                            | 私書家                 | 粉落绀         | 粤落组       | 輔導家            | 總務處            | 周書館            | 人事家           |         |
|---------------------------------|---------------------|-------------|-----------|----------------|----------------|----------------|---------------|---------|
| 77777778                        | WBE                 | TVINIT      | -1-121011 | THEFT          | 1919-123-242   |                | ATT           |         |
| 2020-08-06                      | 。 重要 2              | 公告本校109     | 學年度國小部    | 第1次代課券         | 師甄選簡章          |                |               |         |
| 2020-08-00                      | 0 公告                | 109學年度本核    | 交國小部常態    | 編班結果           |                |                |               |         |
| 2020-08-00<br>(學生志工幸            | <b>0 公告</b><br>8名表) | 【學生志工招      | 募】109學年   | 度「小一新生         | <b>土始業輔導</b> 活 | 衝」學生志□         | 「招募。報名        | 3方式:填寫表 |
| 2020-08-04                      | 0 公告                | 【重要訊息公      | 告】109學年   | 度「小一新生         | 主始業輔導活         | 動」家長須知         | П             |         |
| 2020-07-3(<br>式!                | 0 公告 2              | 公告~國小部)     | 支雙語部『1(   | )9學年度第一        | 學期課後社[         | 團簡章』,請         | 自行下載觀         | 看並詳聞報名: |
| 2020-07-2                       | 0 109學年             | 度新生始業轉      | 轉預計八月     | 底辦理,詳約         | <b>时时間請於</b> 八 | 月中参閲本材         | 2網站公告。        |         |
| 2020-08-10                      | 1 重要                | 傳知行政院秘      | 書長函有關為    | <b>急避免公務</b> 及 | 機敏資料遭不         | 下當竊取,請         | 各機關辦理等        | 事項,請查照。 |
| 2020-08-07                      | 重要公告                | 5本校109學年    | - 度第3次代理  | <b>1</b> 教師甄選正 | 、備取人員銷         | 象取名單及總         | 成績最低錄明        | 权標準     |
| 2020-08-06                      | i 重要 公告             | 5本校108學年    | 电度第3次代理   | <b>建教師甄選成</b>  | 績              |                |               |         |
| 2020-08-0                       | 6 公告 南科             | 福中109學年     | 『度第3次代理   | 對師甄選—          | 考生注意事项         | 頁,敬請詳閱         | 付件。           |         |
| 2020-07-3 <sup>-</sup><br>語辭典」為 | ·<br>時知<br>AWD網頁版   | 提供學習手語<br>。 | 民眾不受限於    | 手機或平板電         | 電腦等行動載         | <b>減,並因應</b> 諸 | <b>資訊安全需求</b> | さ,改版「常用 |

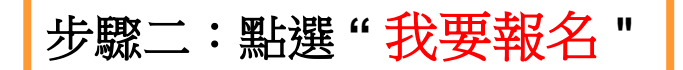

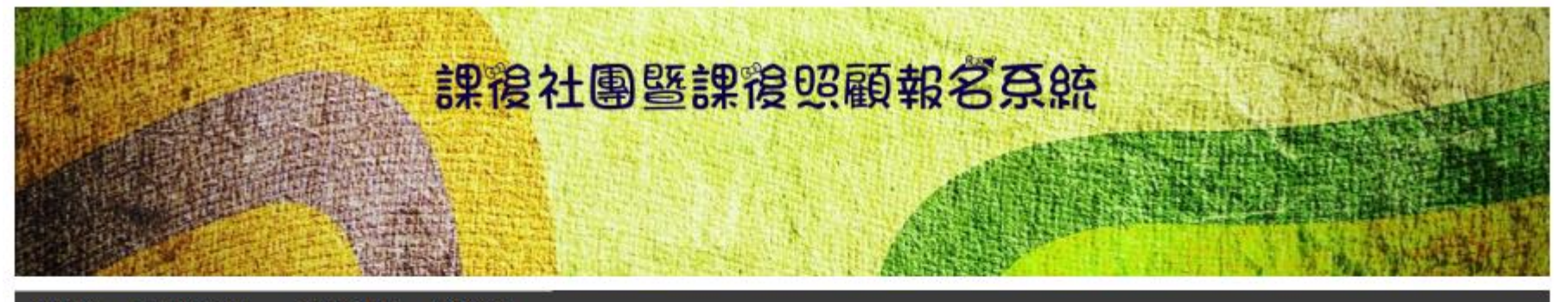

🖀 首頁 🛛 💷 最新消息 🎿 檔案下載 🕑 連結 👻

## 最新消息

34 2020-08-03 課後社團 公告~國小部及雙語部『109學年度第一學期課後社團簡章』,請自行下載觀看並詳 閱報名方式!

801 2019-12-19 課後社團 國小部及雙語部108學年度第二學期課後社團簡章!

551 2019-12-13 課後社画 國小部108學年度第三學期課後社團線上報名『測試』通知!

164 2019-08-12 客語生活學校 國小部108學年度國小部客語生活學校報名,詳閱報名方式。

405 2019-08-08 課後照顧 國小部108學年度第1學期課後照顧相關作業時程與須知

359 2019-08-02 課後社團 國小部及雙語部108學年度第一學期課後社團簡章,請自行下載觀看並詳閱報名方式。

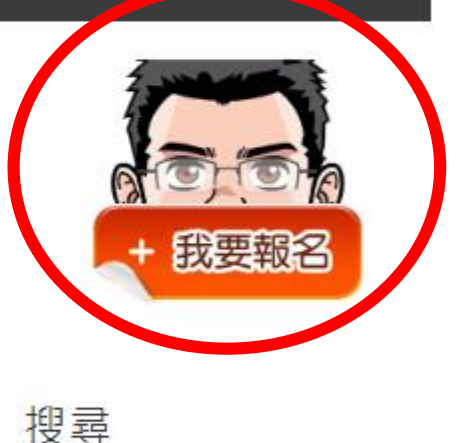

Search for... 搜尋

## 步驟三:選"部別",填寫"身分證末四碼、生日末四碼",按"我要報名"。

### 國 立 南 科 國 際 實 驗 高 級 中 學 HAKSING 專 區

南科實中學生專圖 主選單 -

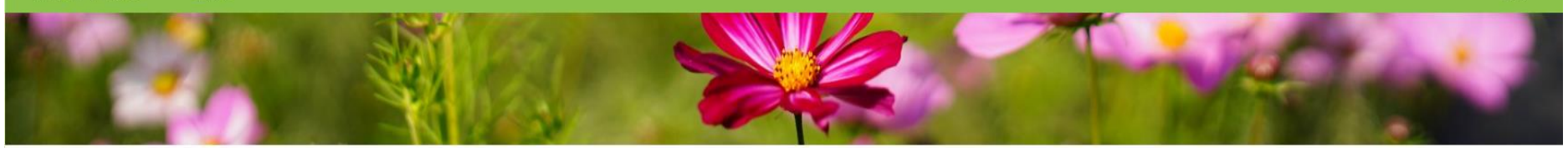

本站服務

社團報名系統

多媒體播放系統

#### 校内服務

中英文聽力暨校內宣導

課後社團報名系統(After school activites Sign up)

#### 完成報名後,本系統所顯示之報名序號不等於錄取順序,錄取與否以「學校公告為準」。

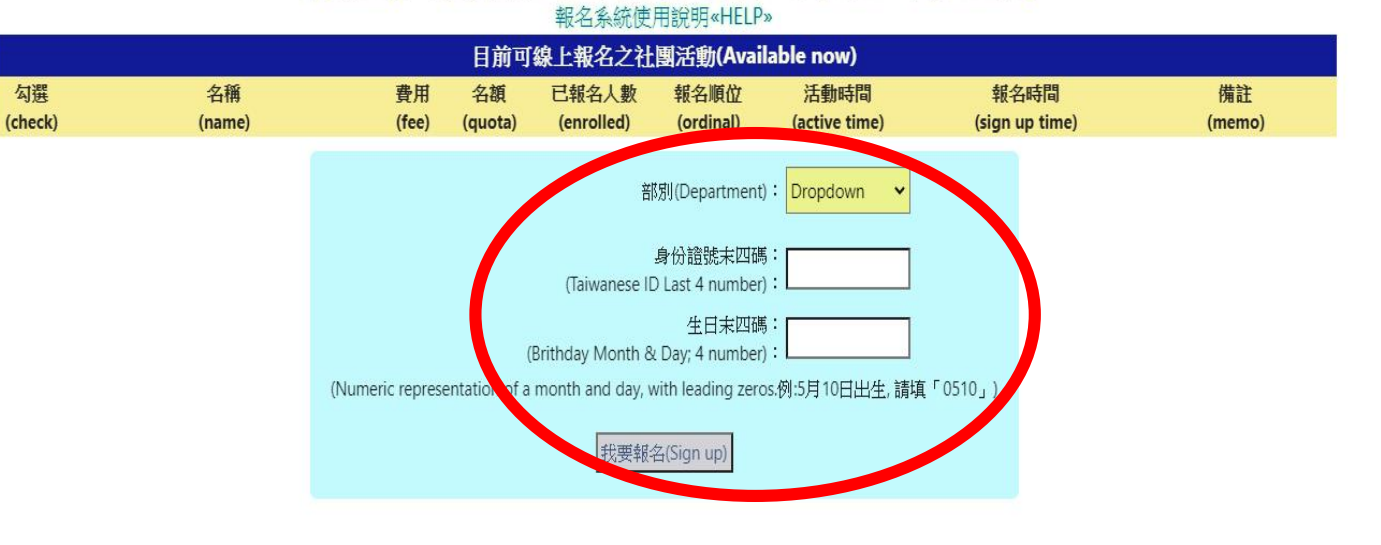

| - | 課後照顧星期一16:00~17:00<br>週1 1600~1700 | 1800 | 200 | 0 | _ | 2020-08-31<br>→2021-01-18 | 2020-08-10 08:00<br>→2020-08-26 00:00 | 1.若要取消報名,請務必<br>在報名期限內上網取過。 |
|---|------------------------------------|------|-----|---|---|---------------------------|---------------------------------------|-----------------------------|
|---|------------------------------------|------|-----|---|---|---------------------------|---------------------------------------|-----------------------------|

| 近一個月可線上報名之社團活動(Available within a month) |            |              |                     |                  |              |  |  |  |  |  |
|------------------------------------------|------------|--------------|---------------------|------------------|--------------|--|--|--|--|--|
| 名稱 費<br>(name) (fe                       | 用<br>ee)(a | 名額<br>quota) | 活動時<br>間<br>(active | 報名時間<br>(sign up | 備註<br>(memo) |  |  |  |  |  |

## 步驟四:出現學生資料"請核對","勾選要參加的時段",按"送出"。

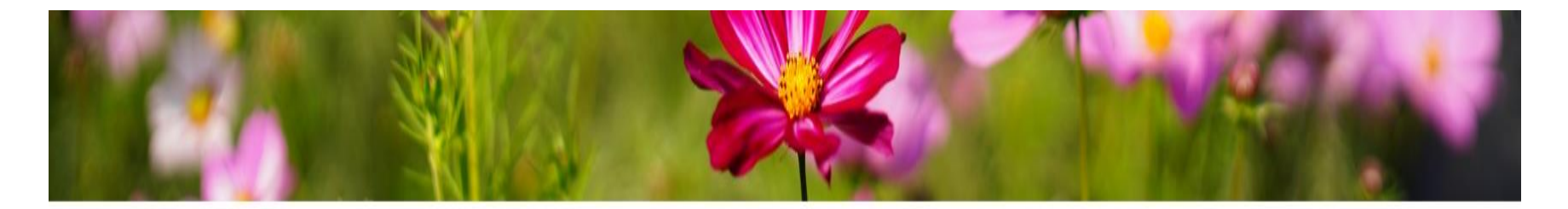

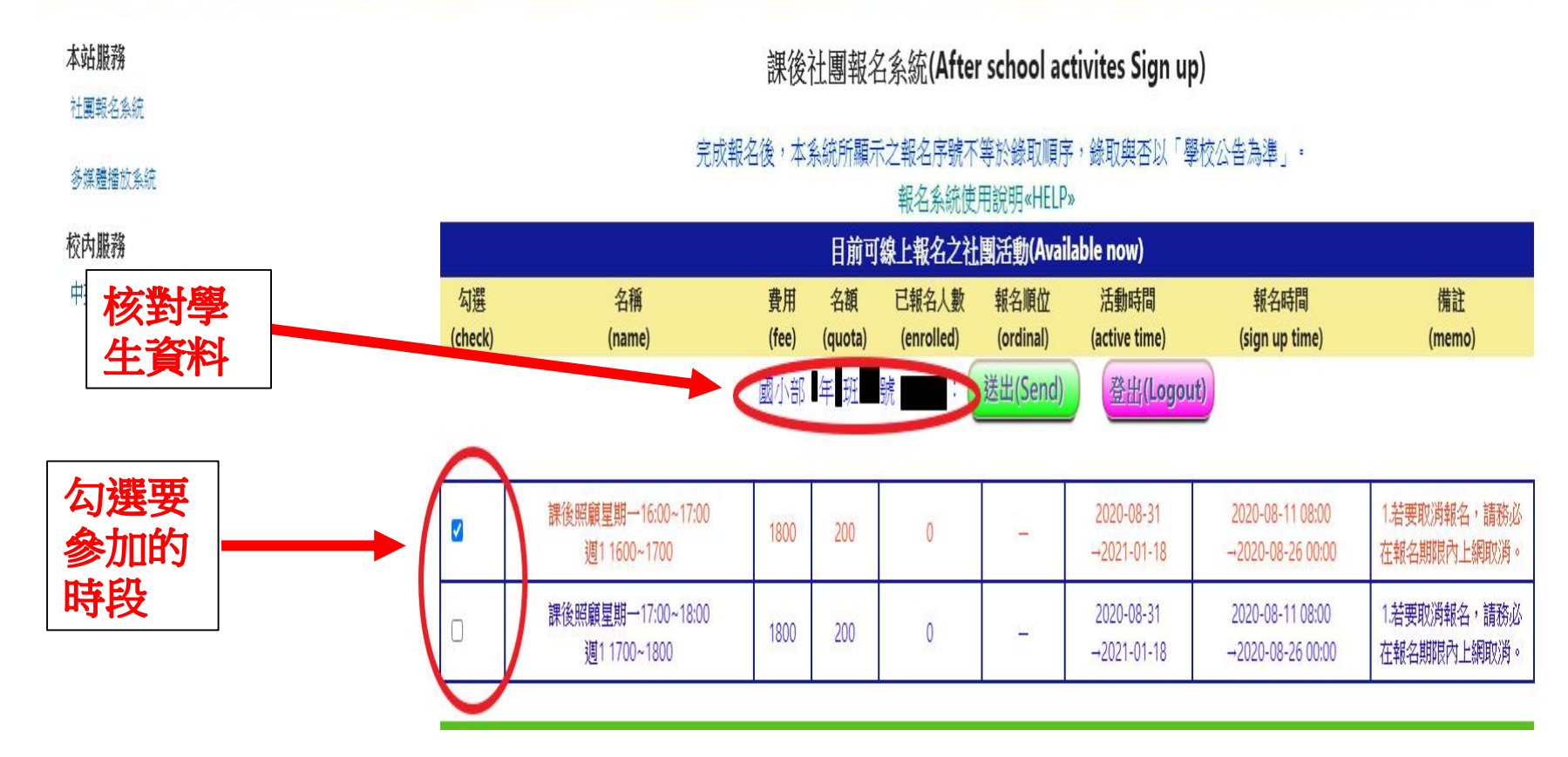

# 步驟五:"完成報名",若要取消則"按"取消"。請務必要在報名期限內取消。

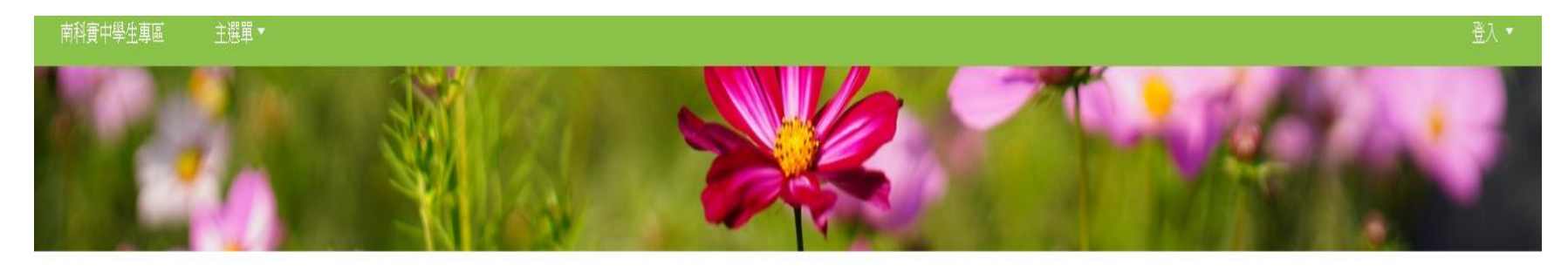

| 本站服務                     |          | 課後社團報名系統(After school activites Sign up)                  |                                    |             |               |                     |                    |                           |                                       |                             |  |  |  |
|--------------------------|----------|-----------------------------------------------------------|------------------------------------|-------------|---------------|---------------------|--------------------|---------------------------|---------------------------------------|-----------------------------|--|--|--|
| 11.展现石东和<br>多煤體播放系統      |          | 完成報名後,本系統所顯示之報名序號不等於錄取順序,錄取與否以「學校公告為準」。<br>報名系統使用說明«HELP» |                                    |             |               |                     |                    |                           |                                       |                             |  |  |  |
| 校内服務                     |          |                                                           |                                    |             | 目前可编          | 上報名之社               | 團活動(Available      | now)                      |                                       |                             |  |  |  |
| 中英文聽力暨校內宣導               |          | 勾選<br>(check)                                             | 名稱<br>(name)                       | 費用<br>(fee) | 名額<br>(quota) | 已報名人數<br>(enrolled) | 報名順位<br>(ordinal)  | 活動時間<br>(active time)     | 報名時間<br>(sign up time)                | 備註<br>(memo)                |  |  |  |
|                          |          |                                                           | E                                  | 國小部日年       | <b>9</b> 99   | t <b>IIII</b> (     | 送出(Send)           | 登出(Logout)                |                                       |                             |  |  |  |
| 完成報名                     | <b>_</b> | 取消(Cancel)                                                | 課後照顧星期一16:00~17:00<br>週1 1600~1700 | 1800        | 200           | 1                   | 序號Serial No.1      | 2020-08-31<br>→2021-01-18 | 2020-08-11 08:00<br>→2020-08-26 00:00 | 1.若要取消報名,請務必<br>在報名期限內上網取消。 |  |  |  |
| ,若要取<br><sub>消</sub> ,則按 |          |                                                           | 課後照顧星期一17:00~18:00<br>週1 1700~1800 | 1800        | 200           | 0                   | 2                  | 2020-08-31<br>→2021-01-18 | 2020-08-11 08:00<br>→2020-08-26 00:00 | 1.若要取消報名,請務必<br>在報名期限內上網取消。 |  |  |  |
| "取消"。                    |          |                                                           |                                    | 祈-          | 個日可給          | 中報么之外國              | 活動(Available withi | n a month)                |                                       |                             |  |  |  |